## User Guide for How to Access Pearson eBooks

Please follow the following steps to access Pearson eBooks:

- 1. Click on the eBooks under E-Resources
- 2. Click on Pearson eLibrary

| रिल्ली<br>दिल्ली                                         | Library<br>logy Del<br>तकालय, | , Indian Institute of<br>hi<br>भारतीय प्रौद्योगिकी संस्थान | Home About us | Intranet Services Service | 5                                                                                                    |
|----------------------------------------------------------|-------------------------------|------------------------------------------------------------|---------------|---------------------------|----------------------------------------------------------------------------------------------------|
| Recommendation                                           | 0                             | CDS:                                                       | 33            | view                      | L Cate Search                                                                                                    |
| Form                                                     | 7                             | DeGruyter eBooks                                           | 75            | View                      | DELNET Databases                                                                                                    |
| Recommendation                                           | 8                             | Elsevier                                                   | 79            | View                      | > Archives                                                                                                    |
| <ul> <li>List of New Arrivals</li> </ul>                 | 9                             | IOP eBook Collection                                       | 185           | View                      | <ul> <li>How to reach IIT</li> <li>Delhi/Central Library</li> </ul>                                                                                                    |
| <ul> <li>List of Approved</li> </ul>                     | 13                            | McGraw Hill                                                | 209           | View                      |                                                                                                    |
| Vendors                                                  | 14                            | Morgan and Claypool Synthesis Series                       | 1155          | View                      | E-RESOURCES                                                                                                    |
| <ul> <li>Technical Processing<br/>Division</li> </ul>    | 15                            | New Age Selected eBook Collection                          | 88            | View                      | > A to Z List of Archive                                                                                                    |
| <ul> <li>Electronic Resources</li> </ul>                 |                               | herringe beleeted ebook concertor                          |               |                           | > A to Z List of E-Journal                                                                                                    |
| Division                                                 | 16                            | Oxford University Press                                    | 1             | View                      | > A to Z List of eBooks                                                                                                    |
| <ul> <li>New Resources</li> <li>Added in 2022</li> </ul> | 18                            | Pearson eLibrary                                           | 10            | View                      | <ul> <li>Bibliographic Database</li> </ul>                                                                                                    |
| > E-Resources User-                                      | 19                            | PHI                                                        | .42           | View                      | <ul> <li>Fulltext Resources<br/>(Packages)</li> </ul>                                                                                                    |
| v Research Sunnort                                       | 17                            | ProQuest Ebook Central                                     | 108           | View                      | > eBooks                                                                                                    |
|                                                          |                               |                                                            |               |                           | and the second second se |

3. Click on LOGIN/SIGN UP

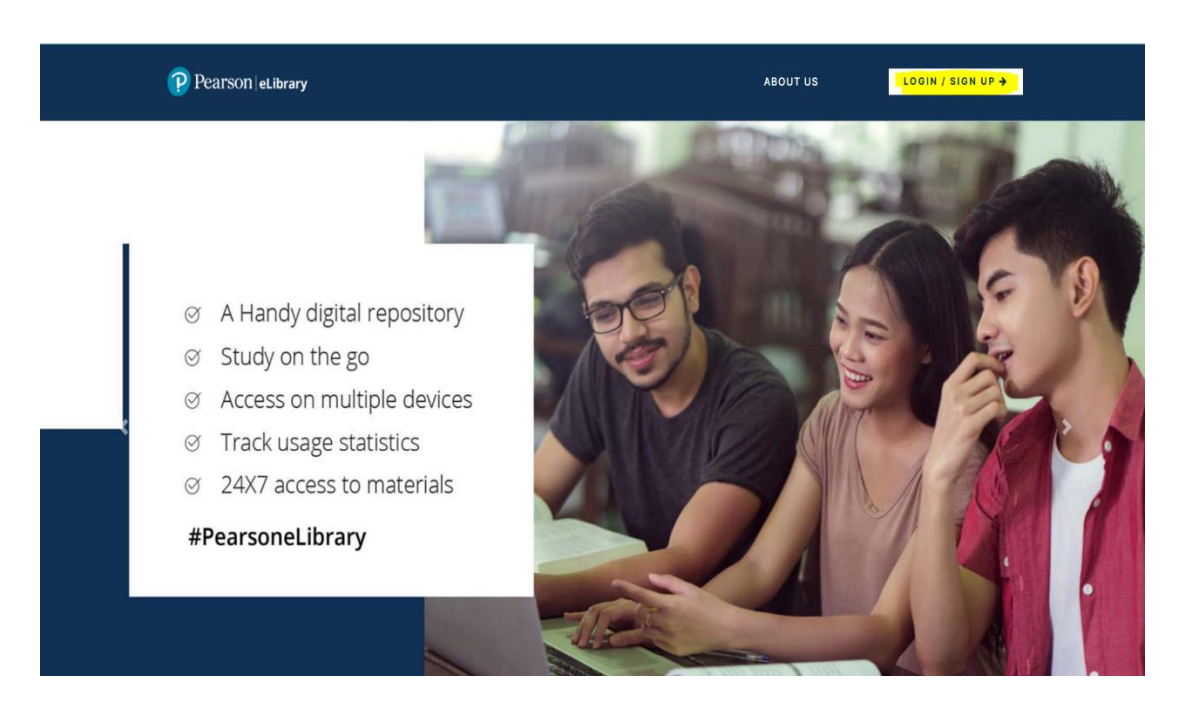

## 4. Click on register

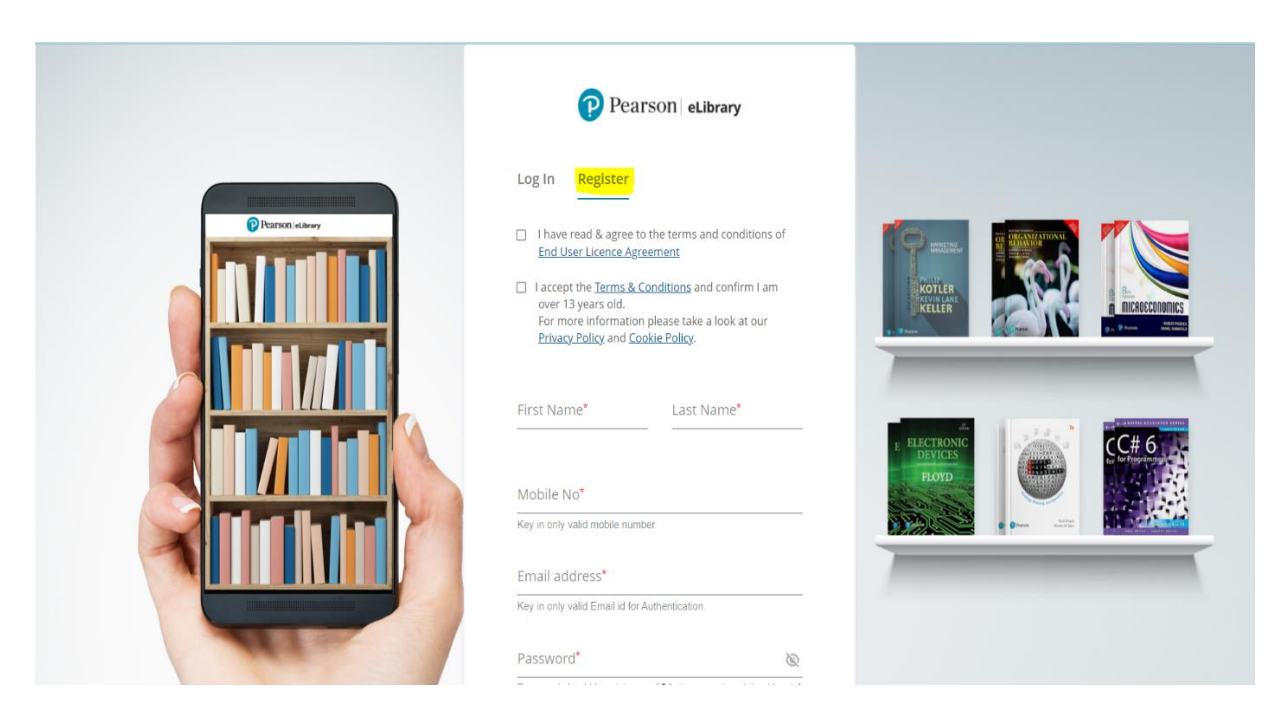

- 5. Accept term and conditions and enter details
- 6. Please enter **any ten digits** in place of mobile number
- 7. Create password and enter Institute registration code (zUp-6Cz-yNM) within the IP range of IIT Delhi.
- 8. Login after creating account and verifying email address
- 9. Add books to " MY BOOKSHELF" and read

| ← → C ( https://ebooks.elibrary.in.pe | earson.com/wr/index.html                                                          |                                                                       |              | 🖻 🖈 🖻 🖨                                                            | ⊛ ±           | sc 🐐 |   | 5 |
|---------------------------------------|-----------------------------------------------------------------------------------|-----------------------------------------------------------------------|--------------|--------------------------------------------------------------------|---------------|------|---|---|
| 🥐 Pearson   eLibrary   🖽 🎆            | ton<br>dows Cast I on<br>Mac Store                                                |                                                                       |              |                                                                    | + Add Book    |      | Q |   |
| MY BOOKSHELF                          | MY LIBRARY                                                                        |                                                                       |              |                                                                    |               |      |   |   |
| 10 book(s) are available              |                                                                                   | Sort By: Last Read ↑↓                                                 | Search books |                                                                    | ٩             |      |   |   |
|                                       | gital Fundamentals, 11e<br>yd<br>tread today<br>Read<br>3%                        | Digital Logic and Computer<br>Design<br>Mano<br>Read<br>29            |              | Electronic Devices and<br>Circuit Theory, 11e<br>Boylestad<br>Read |               |      |   |   |
|                                       | troduction to Finite<br>ements in Engineerin<br>andrupata;Belegundu<br>Read<br>38 | <br>Introduction to Nuclear<br>Engineering<br>Lamarsh<br>Read<br>: 0% |              | Modern Power Electron<br>and AC Drives<br>Bose<br>Read             | CS<br>•<br>0% |      |   |   |
| Network<br>ANALYSIS                   | etwork Analysis, Revised 3e                                                       | Power Electronics: Devices,<br>Circuits, and App<br>Rashid            | 114/2        | RF Microelectronics<br>Razavi                                      |               |      |   |   |

10. Application for windows and mac is also available. You can download app and log-in with the same credential

| ← → C ( https://ebooks.elibrary.in.pearson.com/wr/index.html               | Q & x 0 0 C 4                               | à 🕹 🚾 🗰 🖬 💰 🗄                          |                                                            |          |
|----------------------------------------------------------------------------|---------------------------------------------|----------------------------------------|------------------------------------------------------------|----------|
| Pearson eLibrary                                                           | Get it on<br>Windows Get it on<br>Mac Store |                                        | + Add Book                                                 | o( :     |
| MY BOOKSHELF MY LIBRAR                                                     | RY                                          |                                        |                                                            |          |
| 10 book(s) are available                                                   | Sort By: Last Read 1                        | Search books                           |                                                            | Q        |
| Digital Funda         Floyd         FUNDAMENTALS         Free         Free | mentals, 11e                                | DIGITAL<br>LOGIC<br>COMPUTER<br>DESIGN | Digital Logic and Com<br>Design<br><sup>Mano</sup><br>Read | iputer   |
| win-latest (1).zip                                                         |                                             |                                        |                                                            | Show all |

11. After log-in download book in the app to read off-line

| eLibrary 2.0                                                           |                                                                        | - 🗆 X                                                         |
|------------------------------------------------------------------------|------------------------------------------------------------------------|---------------------------------------------------------------|
| Pearson eLibrary                                                       |                                                                        | + Add Book                                                    |
| MY BOOKSHELF MY LIBRARY                                                |                                                                        |                                                               |
| 10 book(s) are available                                               | Sort By: Last Read 1                                                   | Search books Q                                                |
| Digital Fundamentals, 11e<br>Floyd<br>Last read today<br>Read '        | Solid State Electronic<br>Devices, Global Editio<br>Streetman;Banerjee | RF Microelectronics<br>Razavi<br>Download                     |
| Power Electronics: Devices,<br>Circuits, and App<br>Rashid<br>Download | Network Analysis, Revised 3e<br>Valkenburg<br>Download                 | Modern Power Electronics<br>and AC Drives<br>Bose<br>Download |
| Introduction to Nuclear                                                | Introduction to Finite                                                 | Electronic Devices and                                        |